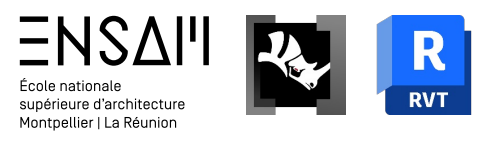

# MODÉLISATION PARAMETRIQUE & BIM

• Dessin du toit de la salle des ventes sur Grasshopper

 Préparation de dessins de représentation du projet

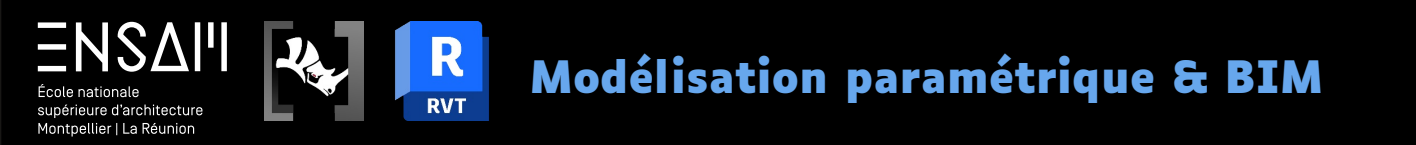

## DESSIN DU TOIT DE LA SALLE DES VENTES

• Lire des données Révit dans GH

• Rappel modélisation PH

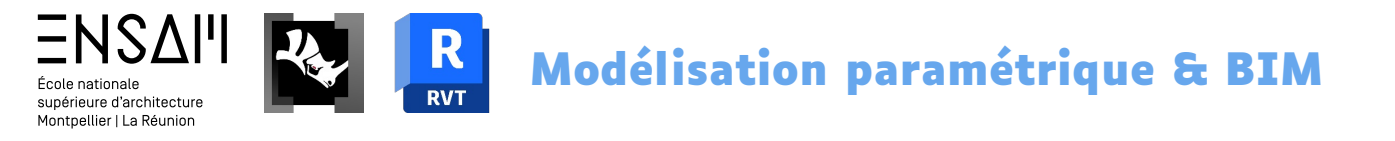

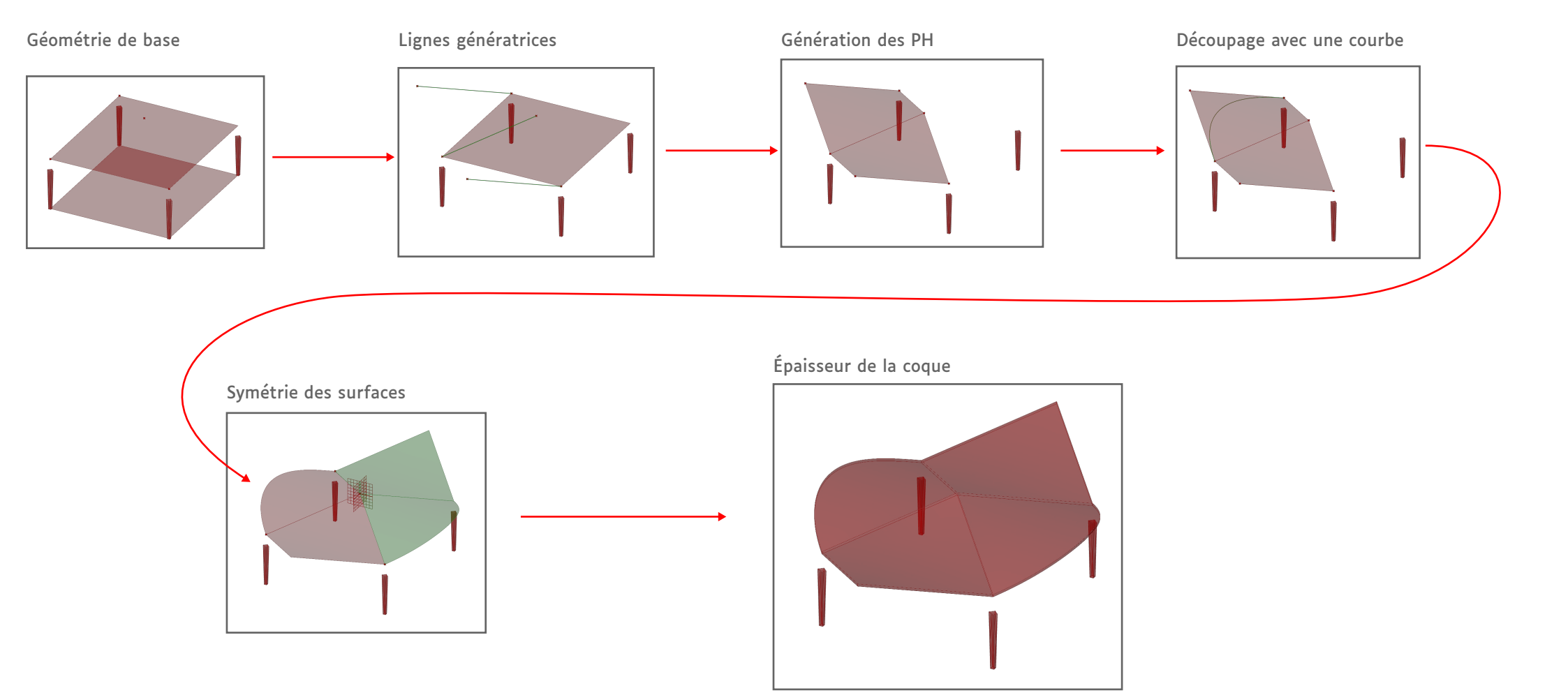

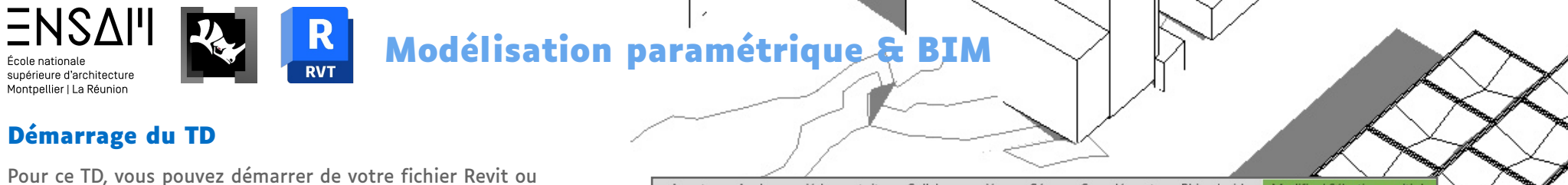

de celui fourni dans le dossier partagé1) Commencez par supprimer les 4 modules (coque de

- toiture, acrotère et poteau) qui seront à l'intérieur de l'auditorium
- 2) Dans la vue 3D, repérez les 4 <u>toitures</u> ci-contre et **masquez-les temporairement (raccourci HH)**

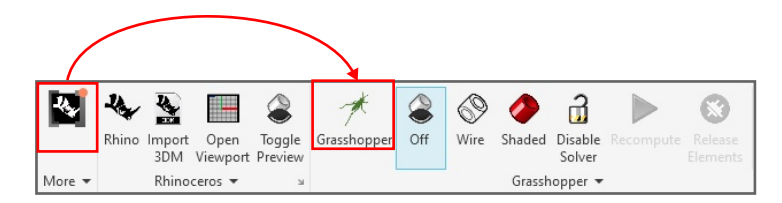

Lancez Rhino.Inside et démarrez un nouveau script Grasshopper

> Enregistrez-le avec le nom :

INITIALES - CRIÉE DE SÈTE - TOITURE SALLE DES VENTES.gh

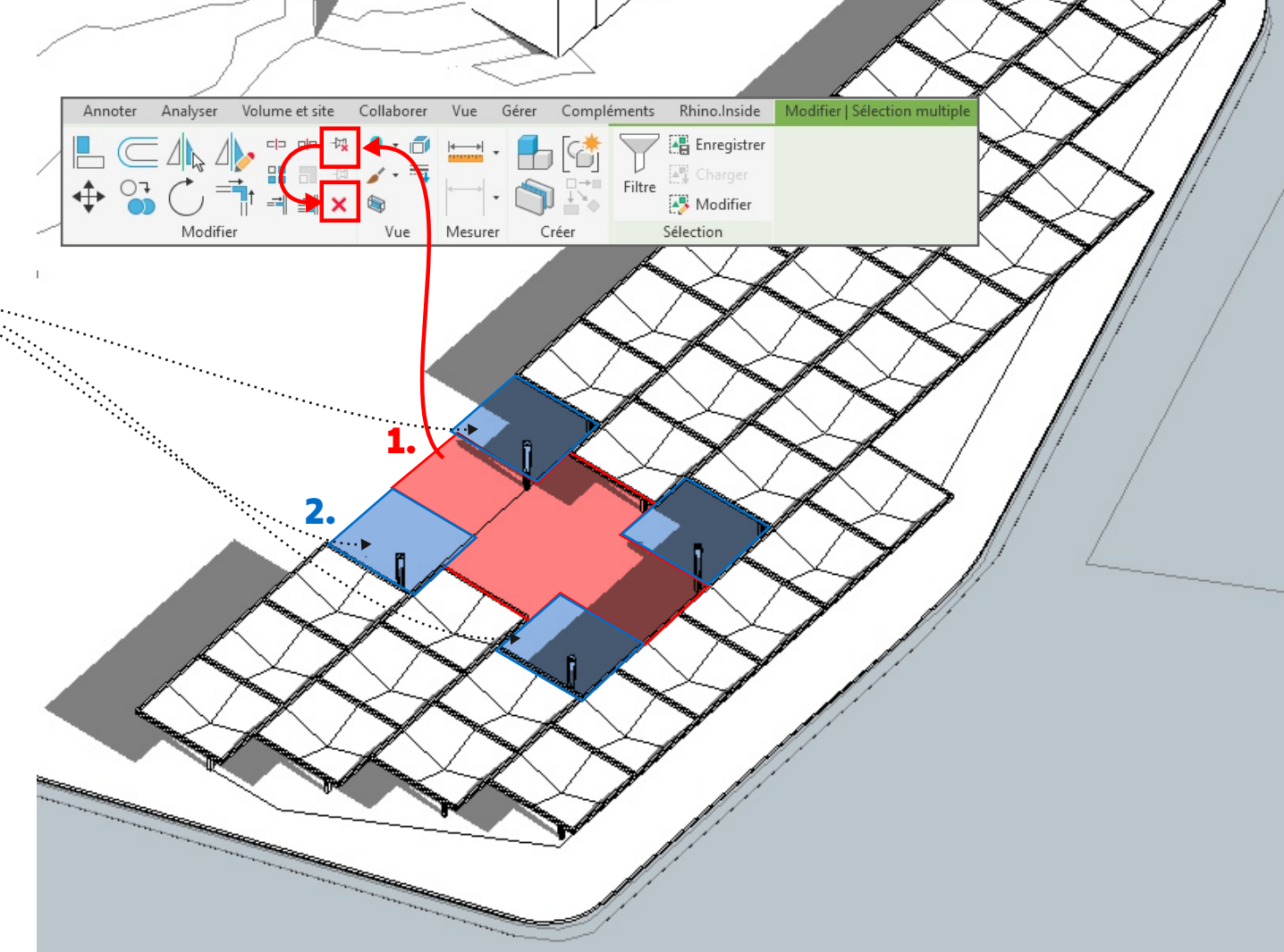

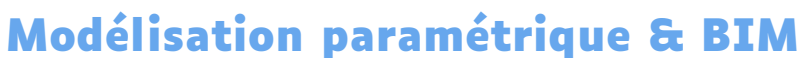

### Préparer les paramètres variables

111A2V

École nationale supérieure d'architecture Montpellier | La Réunion

Pour ce TD, vous aurez besoin des sliders ci-dessous. Comme d'habitude, placez-les sur votre fichier GH, dans le coin en haut à gauche. **Pensez à les nommer AVEC VOS INITIALES.** 

1) Connectez-les ensuite à des nodes relais « Number » pour pouvoir les réutiliser plus facilement

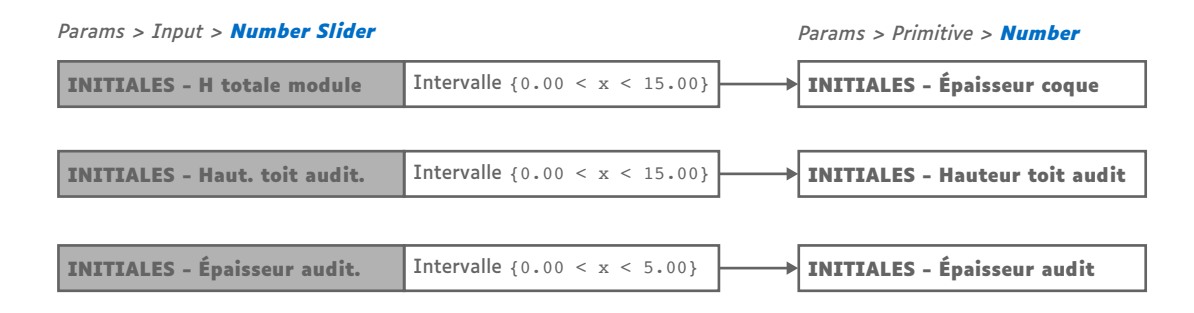

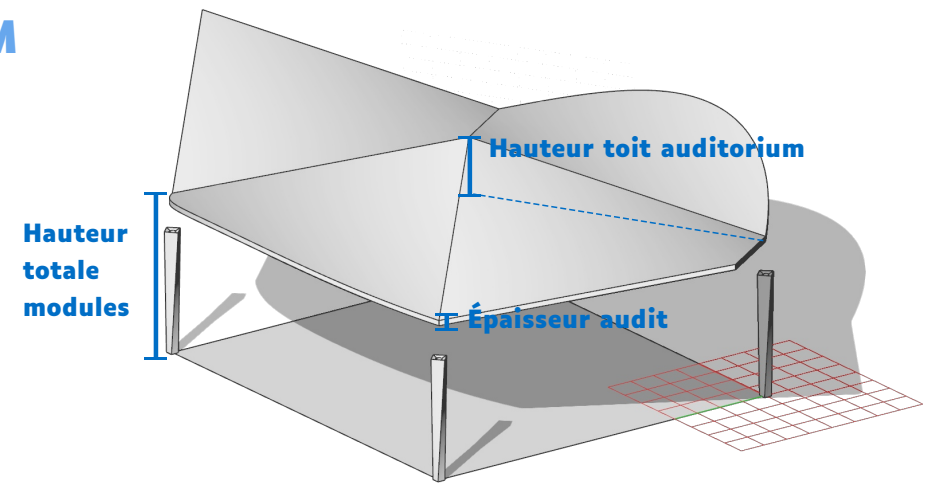

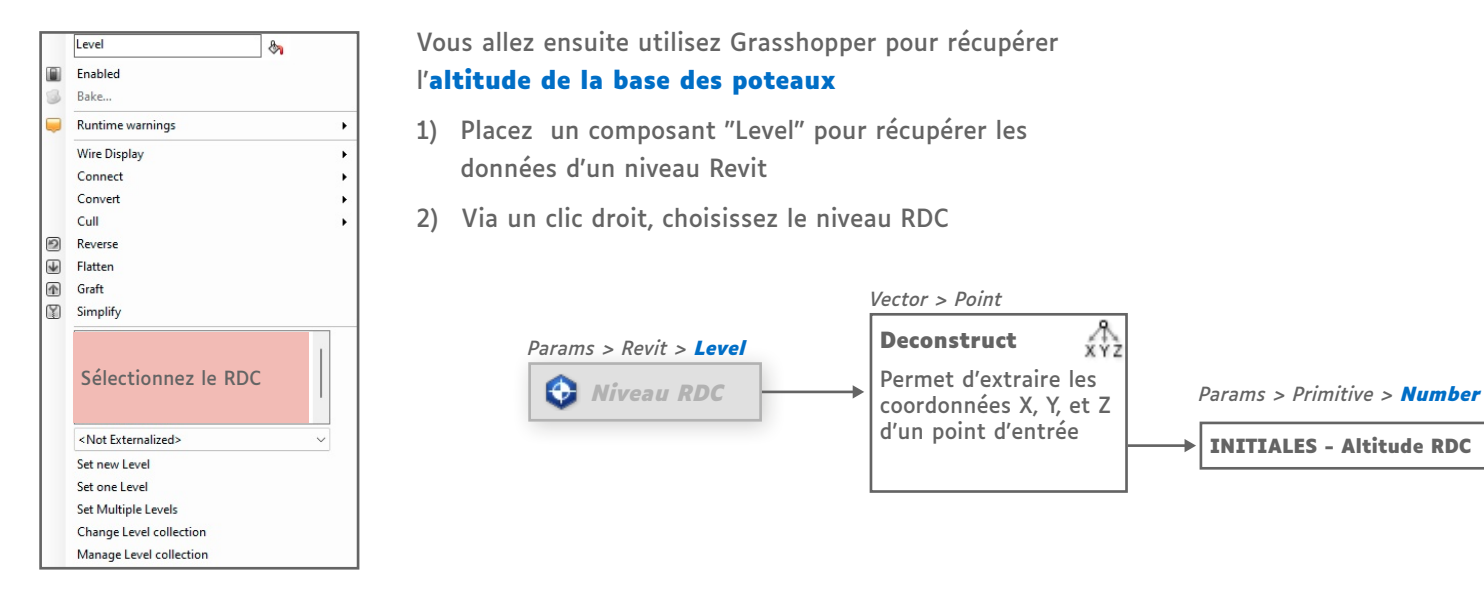

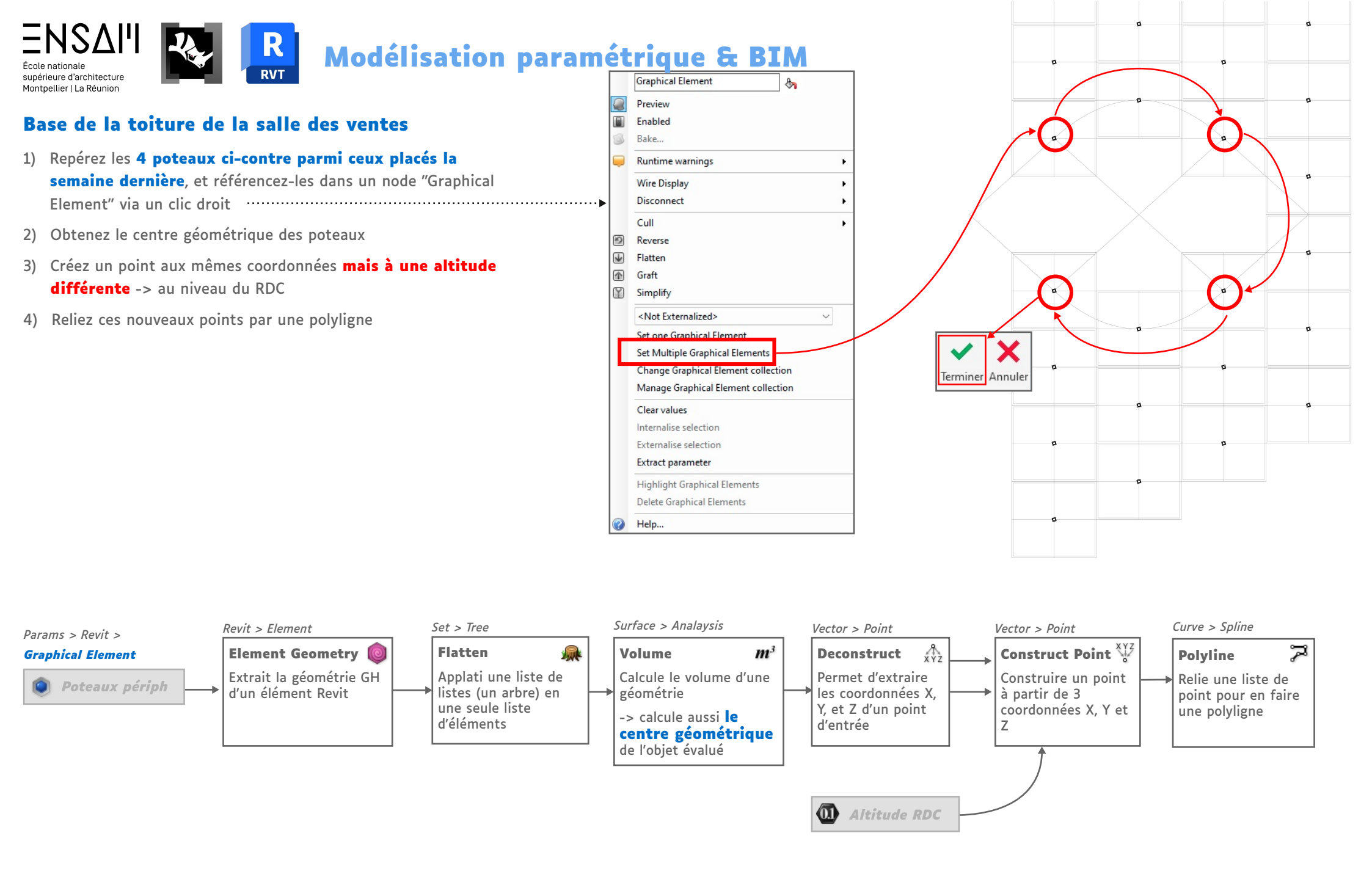

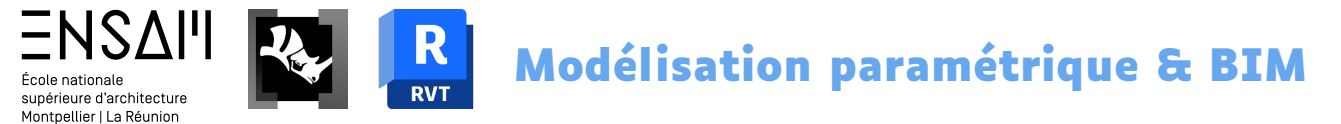

### Base de la toiture de la salle des ventes

- 5) Indiquez que vous souhaitez fermer cette polyligne
- 6) Créez une surface plane à partir de cette polyligne

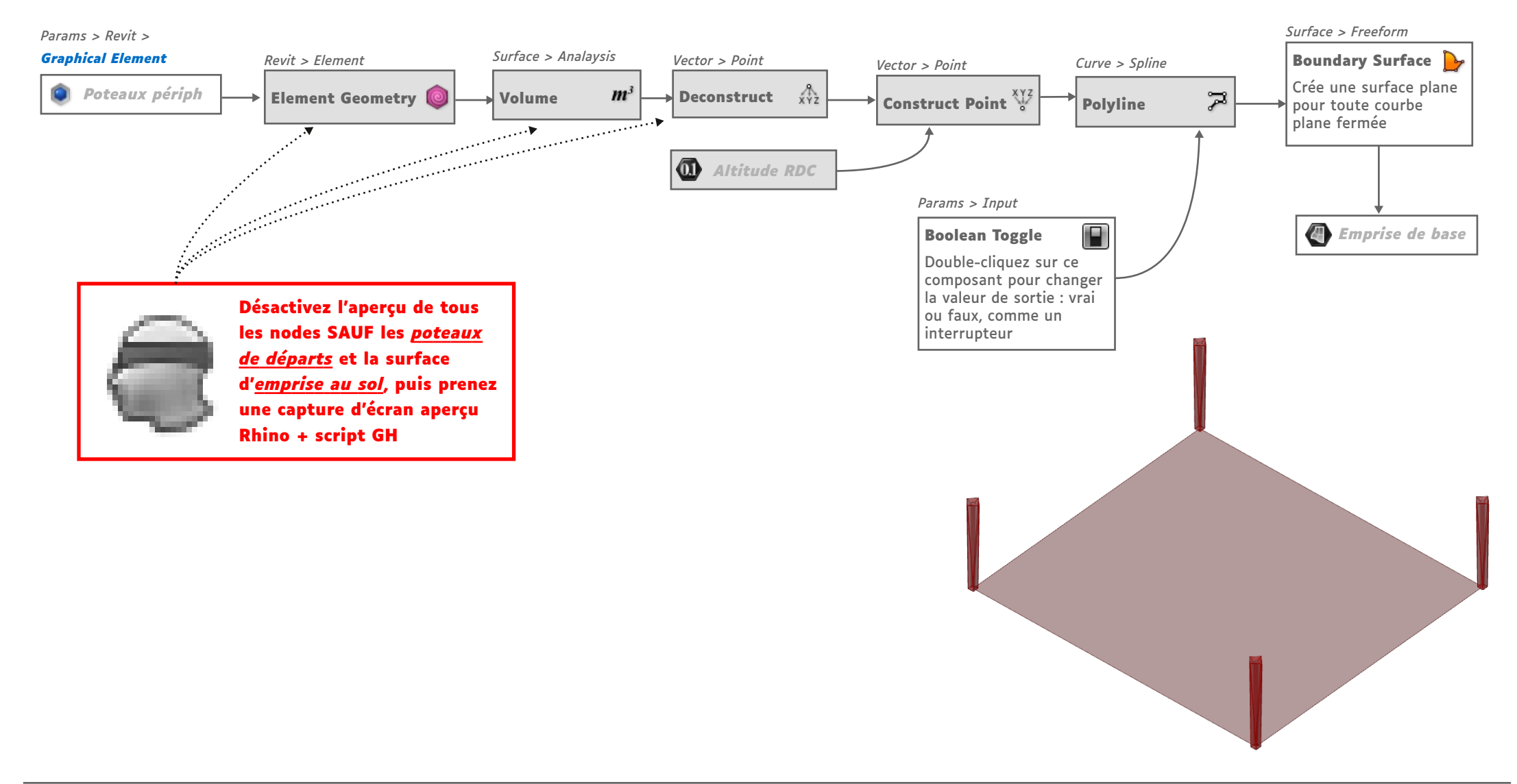

#### ΞΝSΔΙΊ Modélisation paramétrique & BIM École nationale supérieure d'architecture Montpellier | La Réunion Point-origine du toit 1) Déplacez la surface de base vers le haut d'une distance de la hauteur totale des modules champignons : ce sera la "surface de base" de notre toit 2) Récupérez le centre de cette face surélevée 3) Placez le point d'origine sommitale du toit de l'auditorium ; à l'aplomb du centre de la face, décalée vers le haut de la distance prévue en début de TD Surface > Analysis Transform > Euclidean Transform > Euclidean Area $m^2$ Move 2 Calcule l'aire d'une Move Créer une copie d'un surface donnée 🗴 Origine du toit Emprise de base objet déplacée d'un Créer une copie d'un objet déplacée d'un -> il calcule aussi le certain vecteur centre géométrique certain vecteur de l'objet évalué

Surface de base

(11) Hauteur toit audit

Vector > Vector

Vecteur unitaire Z

Factor permet de

choisir sa taille

1z

Unit Z

**(11)** Hauteur totale

Vector > Vector

Vecteur unitaire Z

Factor permet de

choisir sa taille

1z

Unit Z

Désactivez l'aperçu de tous ces nouveaux nodes, SAUF les nodes relais <u>Surface de</u> <u>base</u> et <u>Origine du toit</u>, puis prenez une capture d'écran aperçu Rhino + script GH

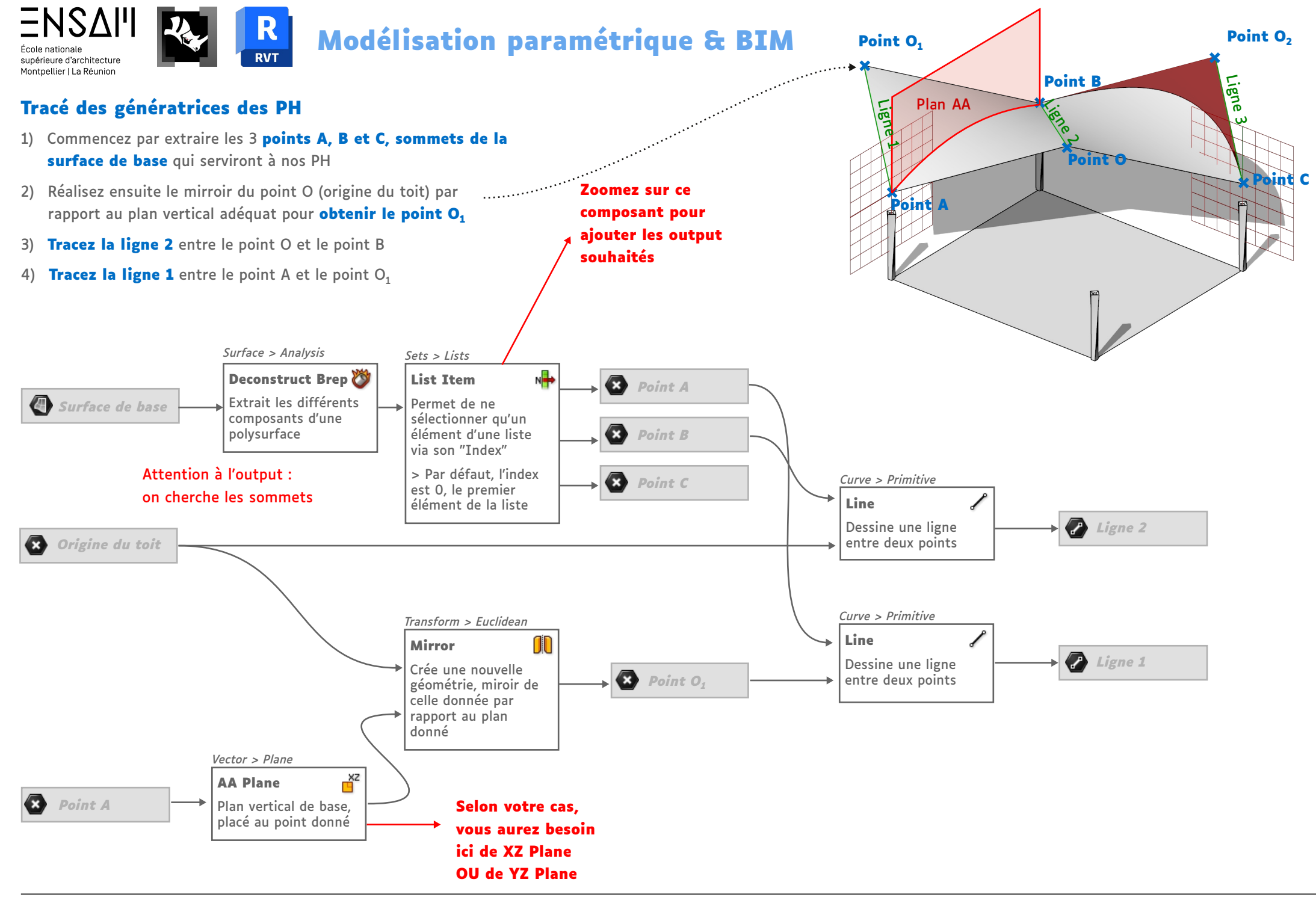

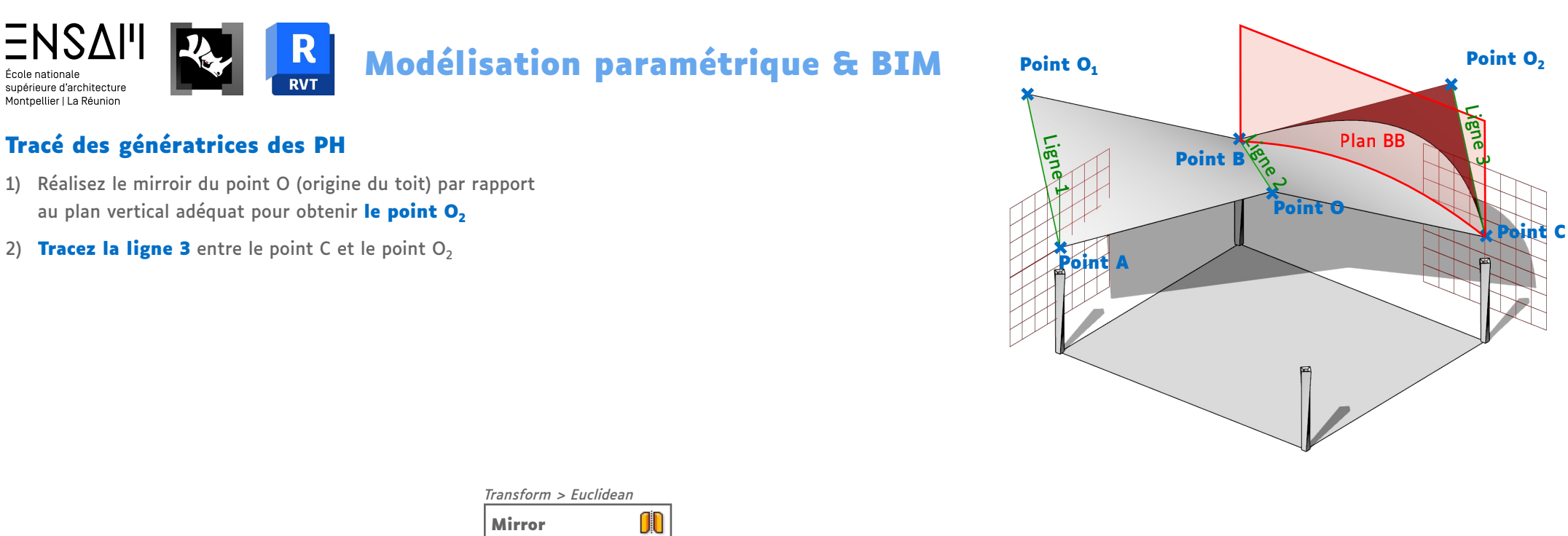

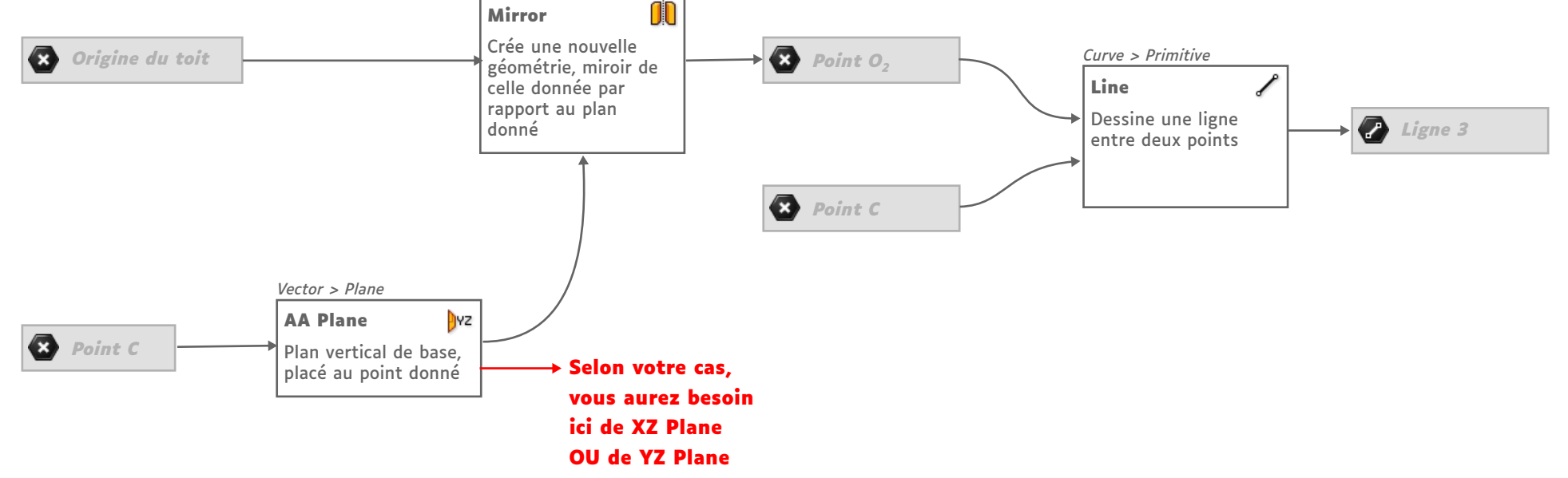

### Génération des PH

**ENS** 

supérieure d'architecture Montpellier | La Réunion

École nationale

- 1) Dessinez des surfaces réglées entre les lignes génératrices des pages précédentes
- 2) Ajustez **éventuellement** les branchements précédents pour vous assurer d'avoir bien les deux PH ci-contre

RVT

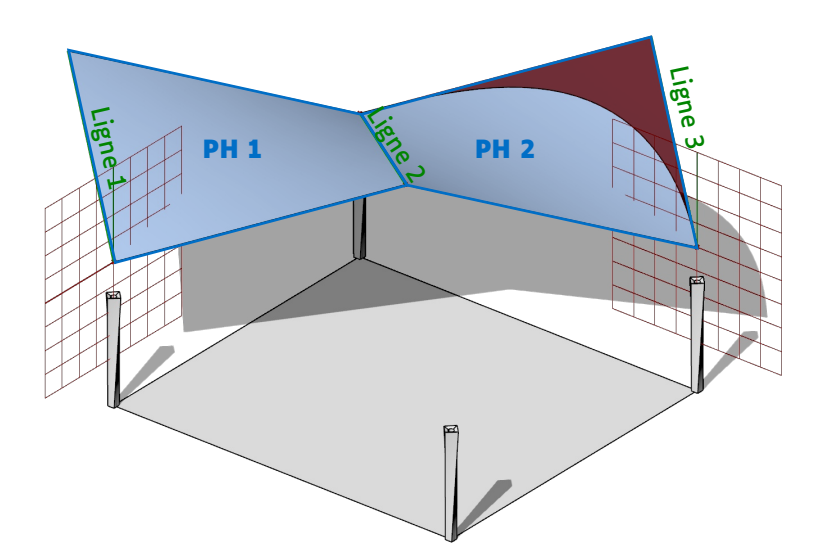

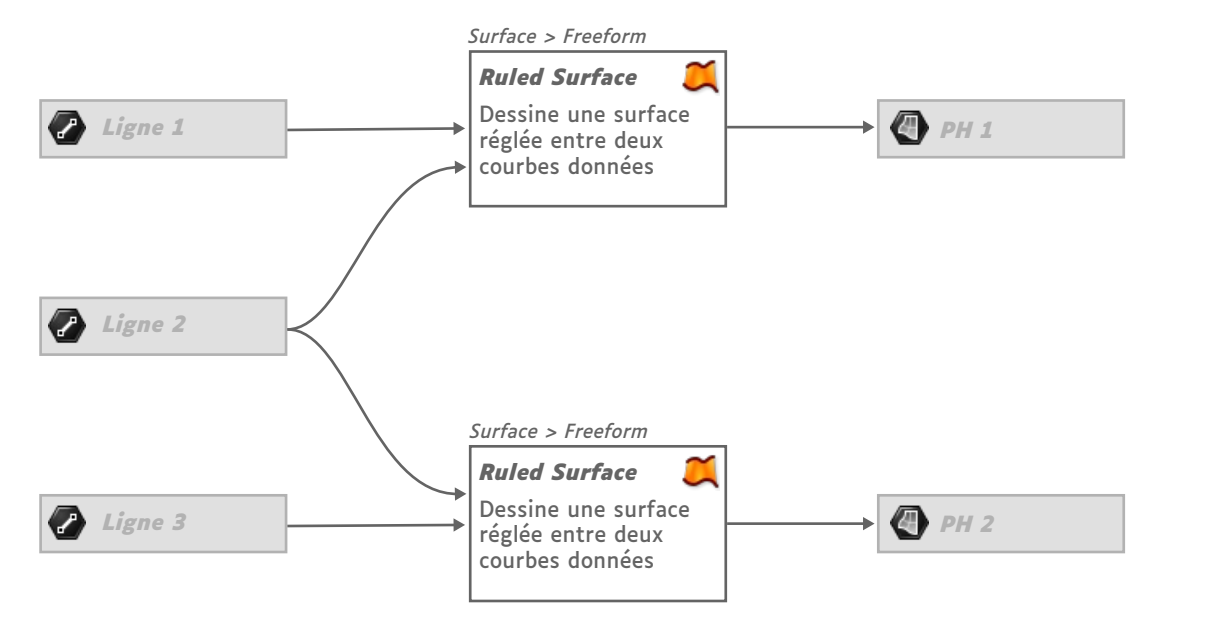

Si les surfaces sont auto-sécantes, pensez à ajuster les branchements des lignes des pages précédentes

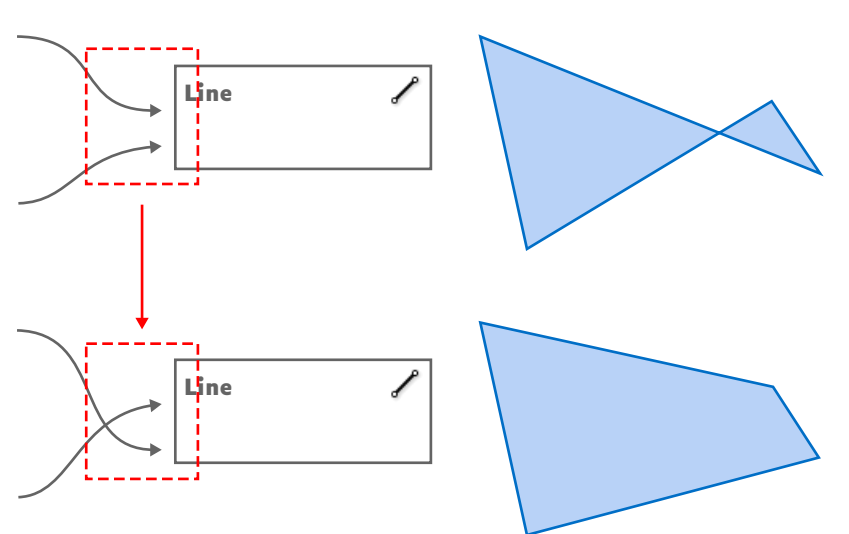

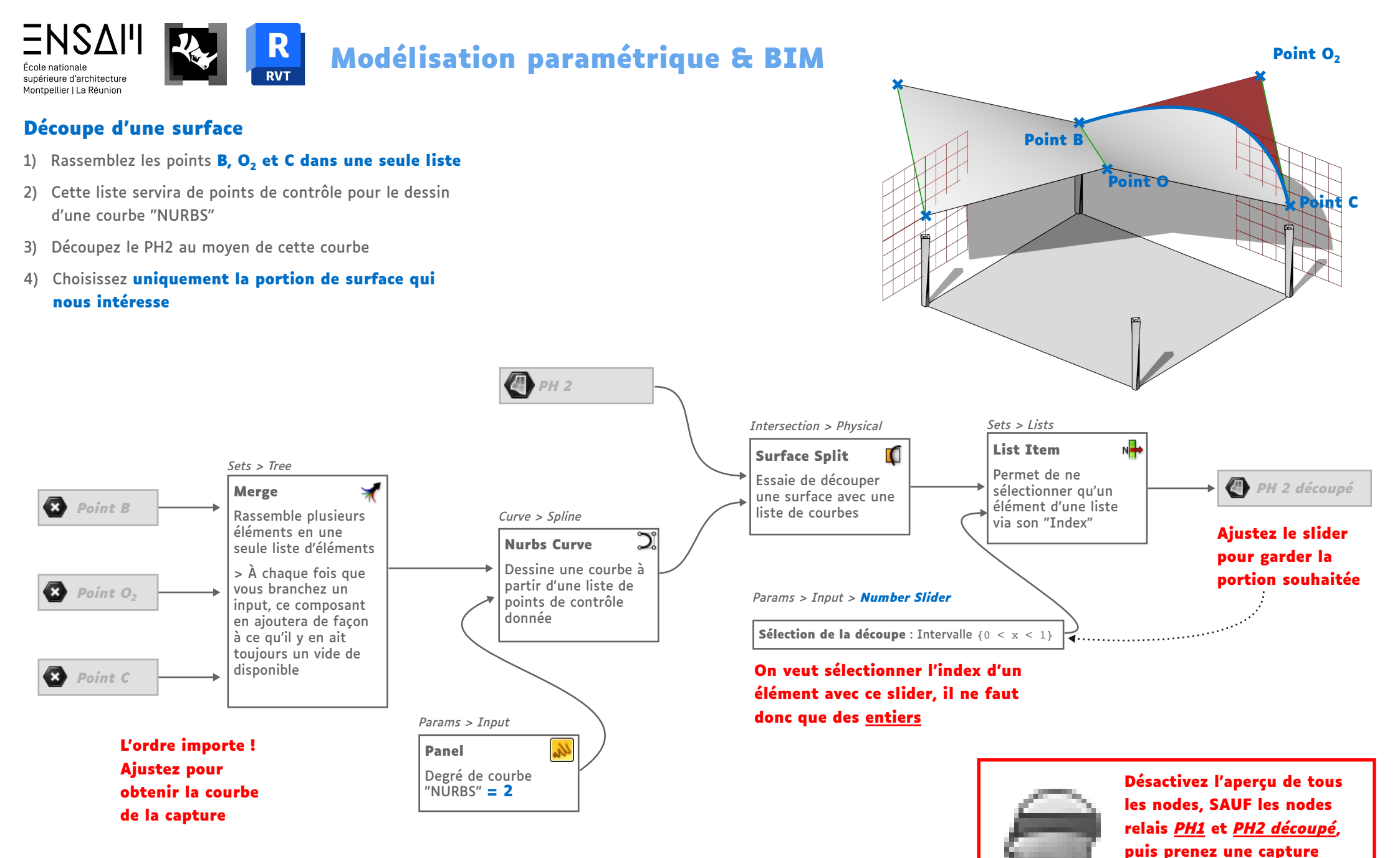

d'écran aperçu Rhino +

script GH

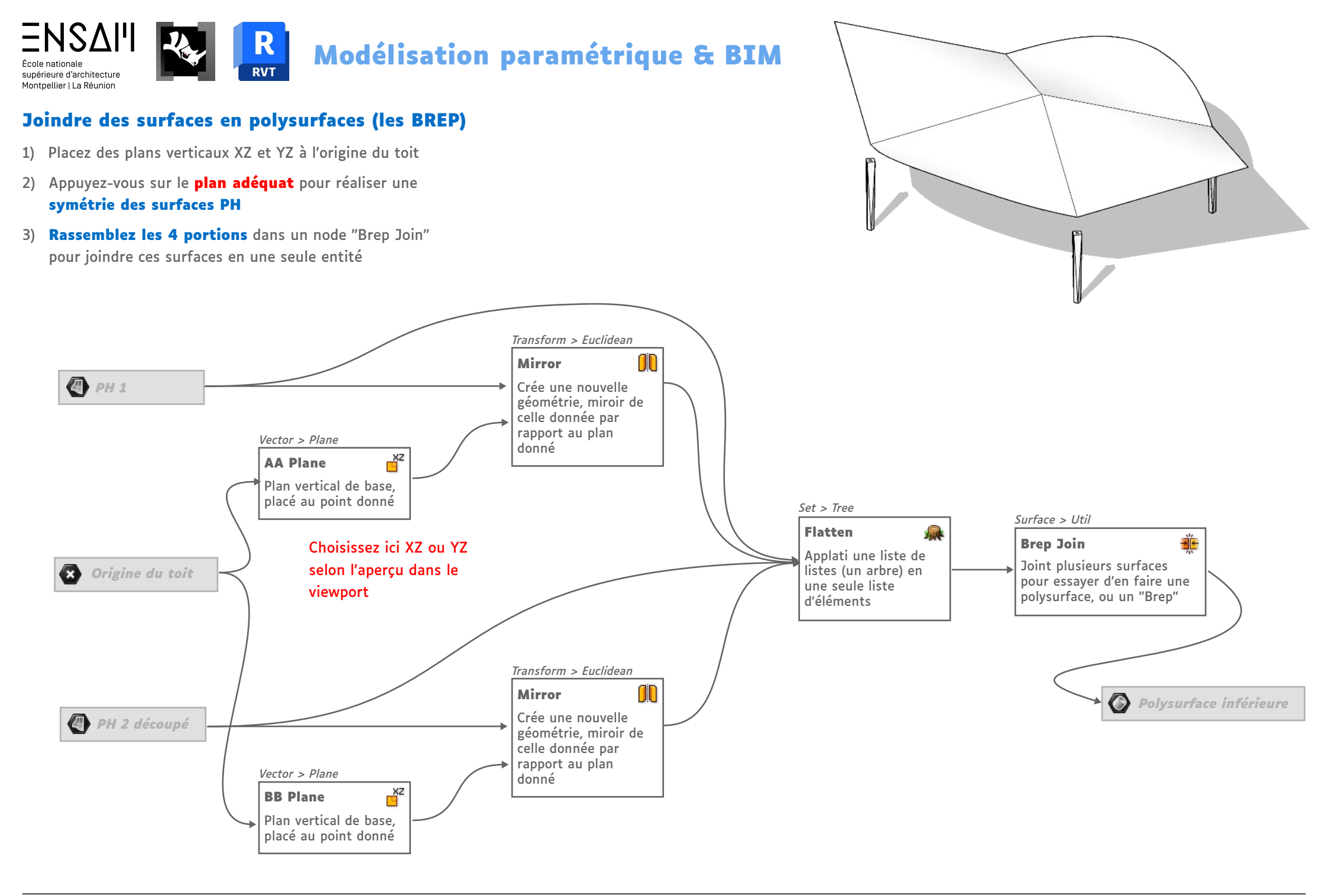

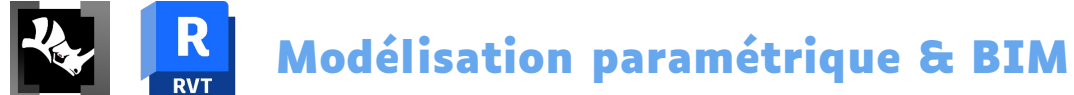

### Epaissir une polysurface pour obtenir un solide

1) Créez un vecteur unitaire Z dont la longueur est l'épaisseur de la coque définie en début de TD

=NSAI'I

École nationale supérieure d'architecture Montpellier | La Réunion

- 2) Créez une copie de la polysurface inférieure **décalée de** ce vecteur
- Au moyen d'un "Loft" entre ces deux Brep, modélisez la bordure de la coque
- 4) Rassemblez ces Brep en un seul Brep étanche

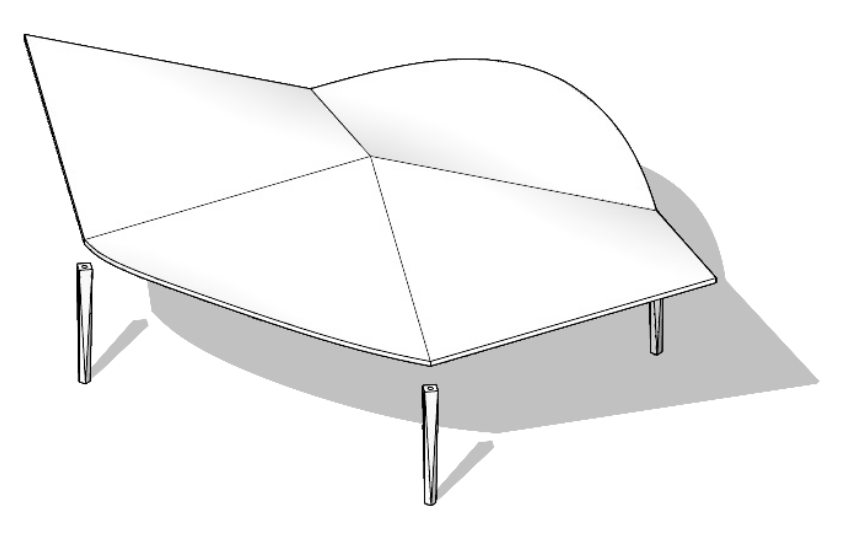

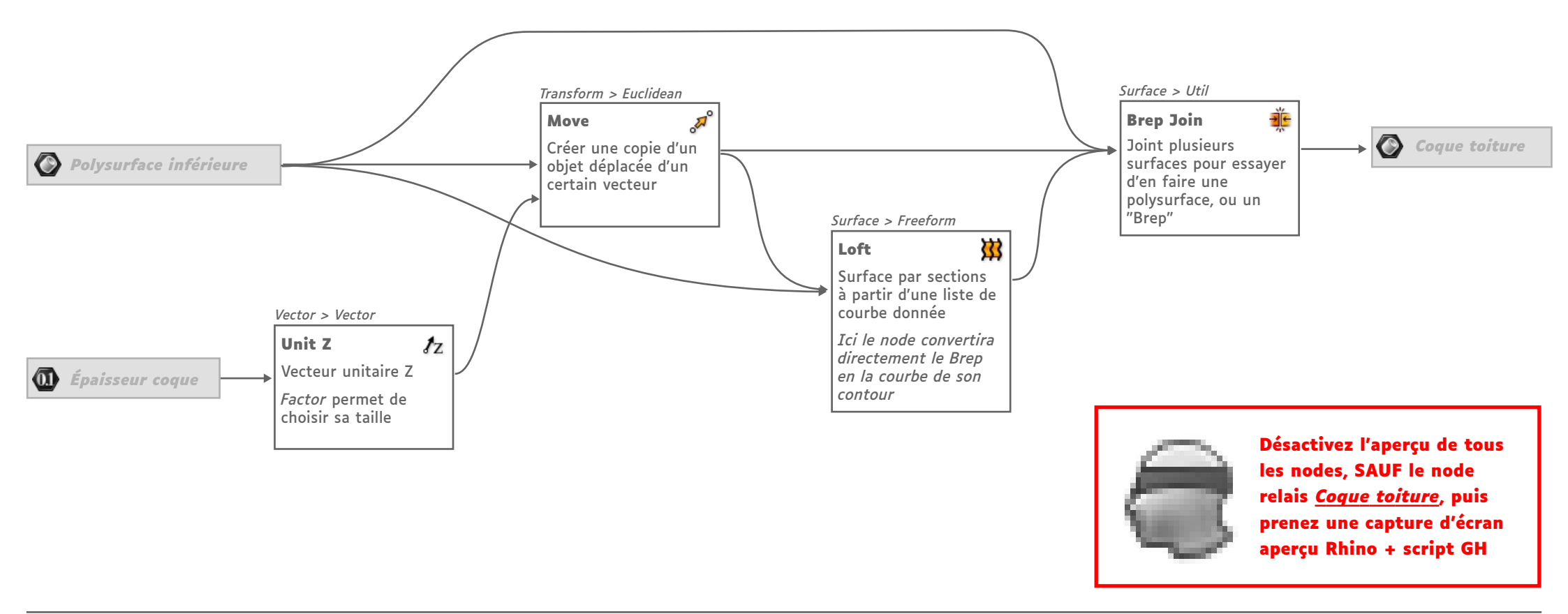

### Importer une géométrie GH dans Revit

- 1) Au moment où vous brancherez le composant AddDirectShape, la géométrie GH sera directement importée dans Revit, commencez donc par bloquer le calcul du script ("Lock Solver")
- 2) Péparez les "attributs" à joindre à la géométrie au cours de l'import : son nom et sa catégorie
- 3) Récupérez ("Query") le matériau "créé" la semaine dernière
- Branchez enfin la géométrie de la coque 4)
- Réactivez la solution GH 5)

ΞΝSΔΙΊ

supérieure d'architecture Montpellier | La Réunion

## Lock Solver

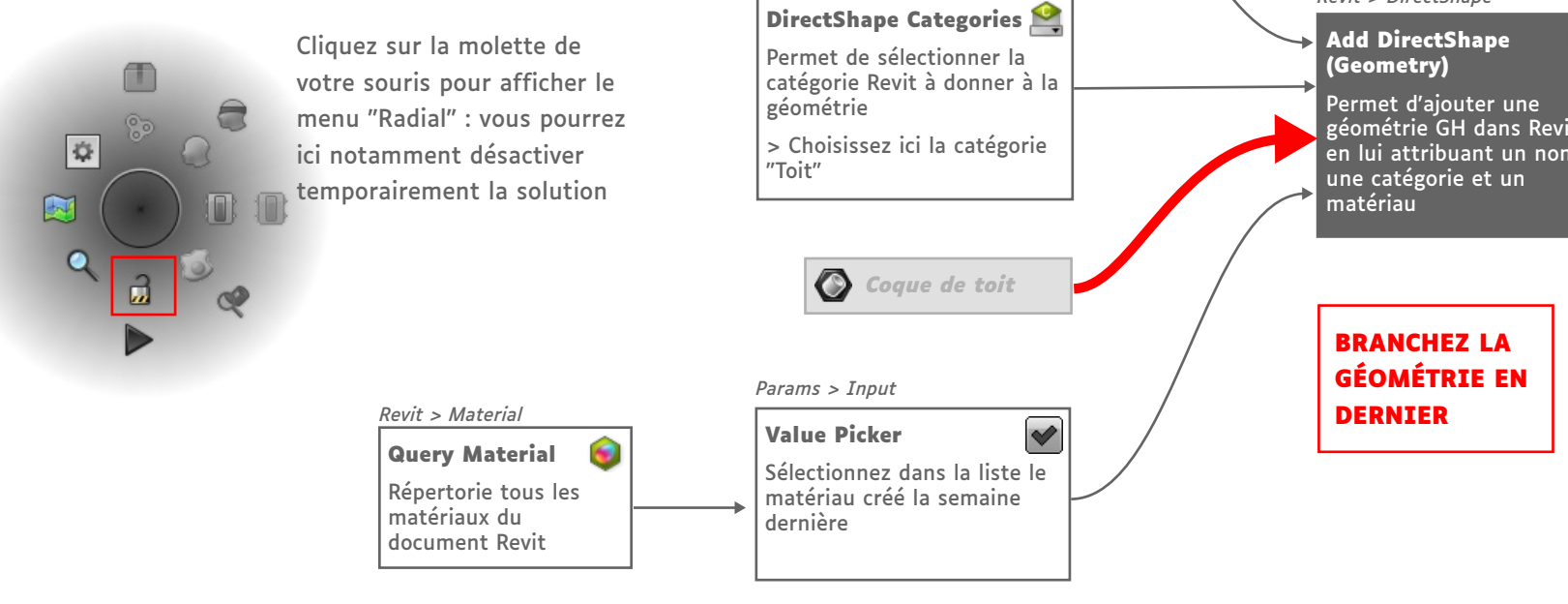

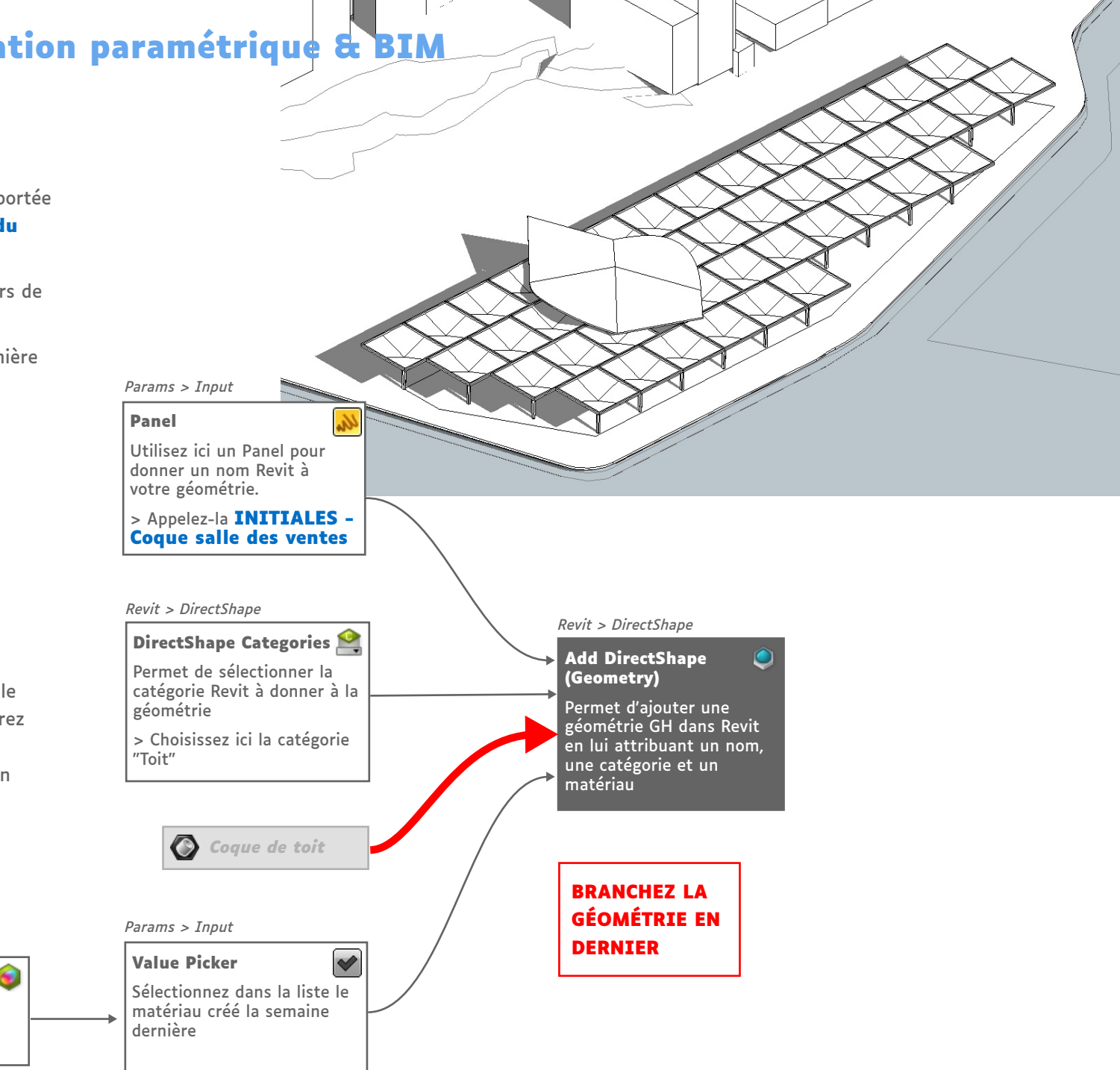

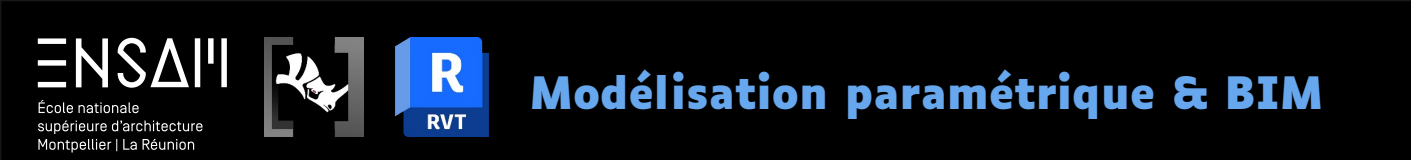

## **REPRÉSENTATION DU PROJET**

- Vues en fond de plan
- Repères de profondeur d'une coupe
- Annotations

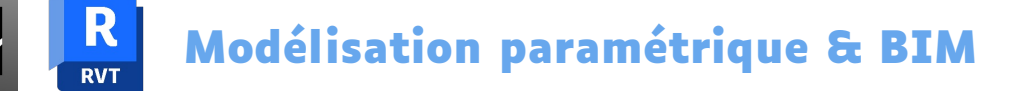

Propriétés

### Fond de plan

École nationale supérieure d'architecture Montpellier | La Réunion

- 1) Dans la **vue de RDC**, affichez en fond de plan les toitures regardées depuis le RDC vers le haut
- 2) Vous pouvez désormais vous servir des traces des toitures comme guides de dessin

| riophetes                |                          |      |    |  |  |
|--------------------------|--------------------------|------|----|--|--|
| Plan d'étage             | e                        |      |    |  |  |
| Plan d'étage: RDC        | 👻 🔠 Modifier I           | e ty | pe |  |  |
| Graphismes               |                          | \$   |    |  |  |
| Echelle de la vue        | 1:100                    |      |    |  |  |
| Valeur de l'échelle 1:   | 100                      |      |    |  |  |
| Afficher le modèle       | Normal(e)                |      |    |  |  |
| Niveau de détail         | Moyen                    |      |    |  |  |
| Visibilité des éléments  | Afficher l'original      |      |    |  |  |
| Remplacements visibil    | Modifier                 |      |    |  |  |
| Options d'affichage d    | Modifier                 |      |    |  |  |
| Orientation              | Nord du projet           |      |    |  |  |
| Affichage des jonctio    | Nettoyer toutes les jon. |      |    |  |  |
| Discipline               | Architecture             |      |    |  |  |
| Afficher les lignes cac  | Par discipline           |      |    |  |  |
| Emplacement du choi      | Arrière-plan             |      |    |  |  |
| Choix des couleurs       | <aucun></aucun>          |      |    |  |  |
| Choix des couleurs du    | Modifier                 |      |    |  |  |
| Style d'affichage de l'a | Aucun(e)                 |      |    |  |  |
| Trajectoire du soleil    |                          |      |    |  |  |
| Niveau en fond de plan   |                          | \$   |    |  |  |
| Plage: niveau de base    | RDC                      |      |    |  |  |
| Plage: niveau supérieur  | Sans liaison             |      |    |  |  |
| Lecture du fond de plan  | Regarder vers le haut    |      |    |  |  |
| Etendues                 |                          | \$   |    |  |  |
| Cadrer la vue            | <b>Z</b>                 |      |    |  |  |
| Zone cadrée visible      | ✓                        |      |    |  |  |
| Cadrage de l'annotation  |                          |      |    |  |  |
| Plage de la vue          | Modifier                 |      |    |  |  |
| Niveau associé           | RDC                      |      |    |  |  |
| Zone de définition       | Aucun(e)                 |      |    |  |  |
| Délimitation de la prof  | Aucune délimitation      |      |    |  |  |

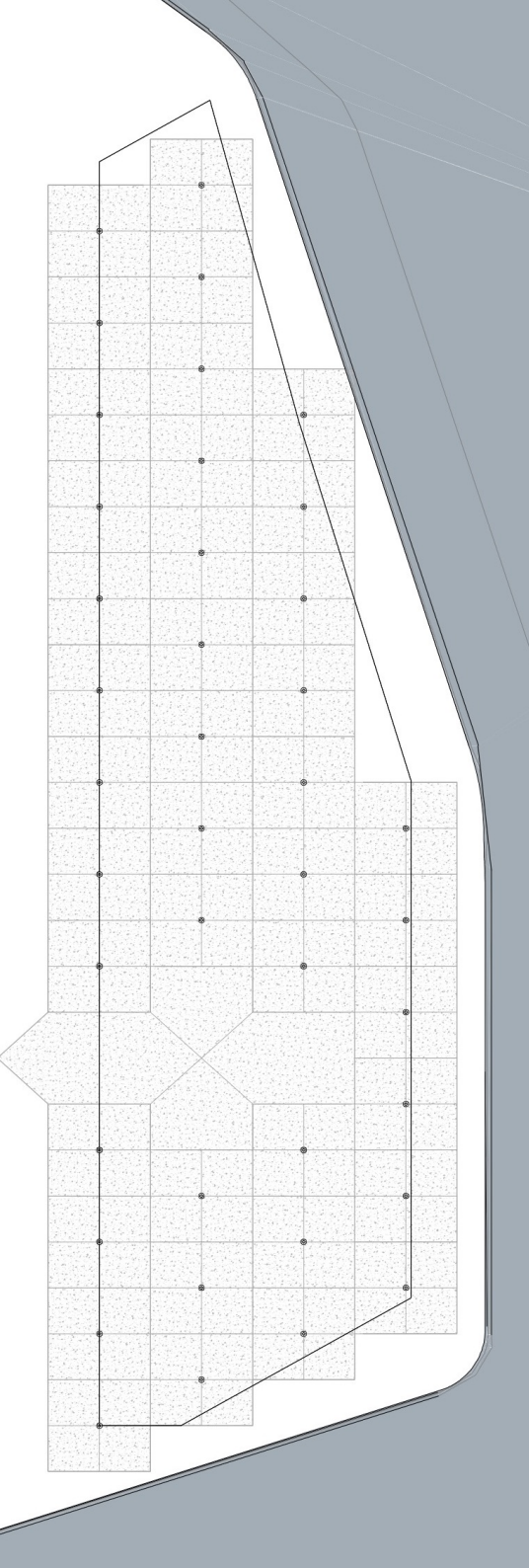

Mathieu Monceaux / Félix Chameroy / Béatrice Gheno

### **Placer des coupes**

supérieure d'architecture Montpellier | La Réunion

- Placez deux coupes : une coupe transversale et une coupe longitudinale, puis renommez-les adéquatement avec vos initiales dans l'arborescence
- Ouvrez la coupe longitudinale, et commencez par ajouter et/ou renommer des niveaux pour obtenir les niveaux suivants :

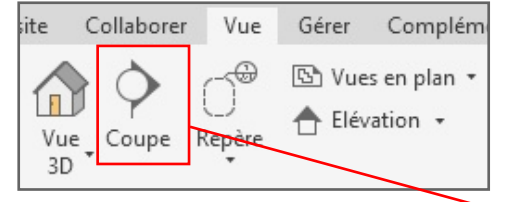

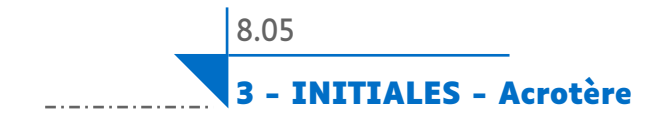

Rappel : Vous pouvez dupliquer un niveau en maintenant la touche CTRL pendant que vous le faites glisser.

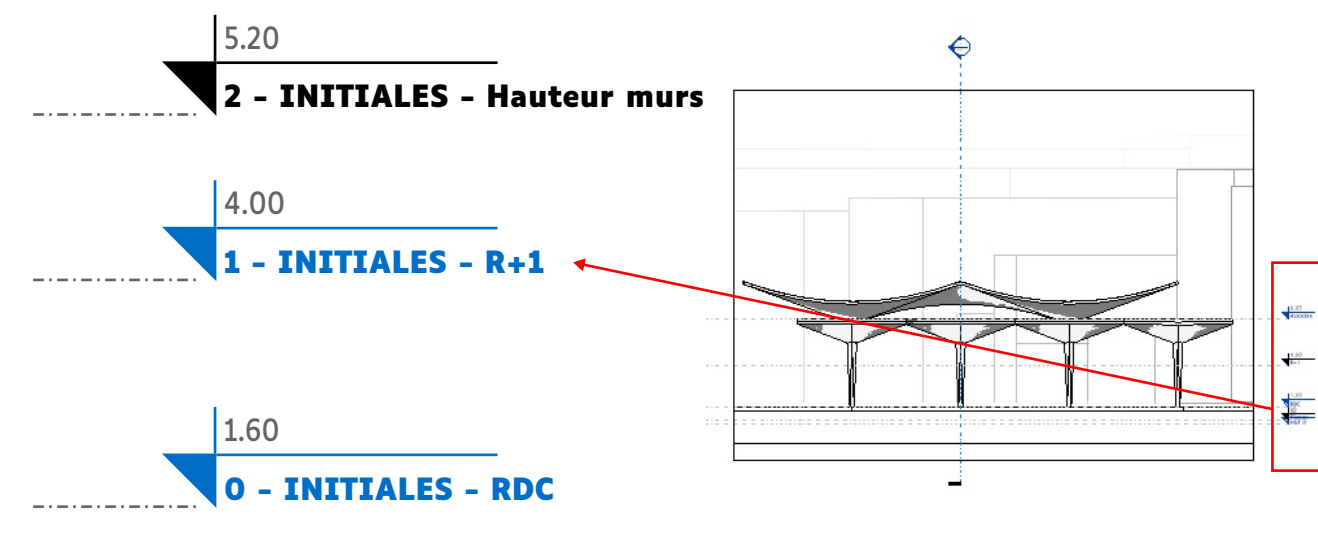

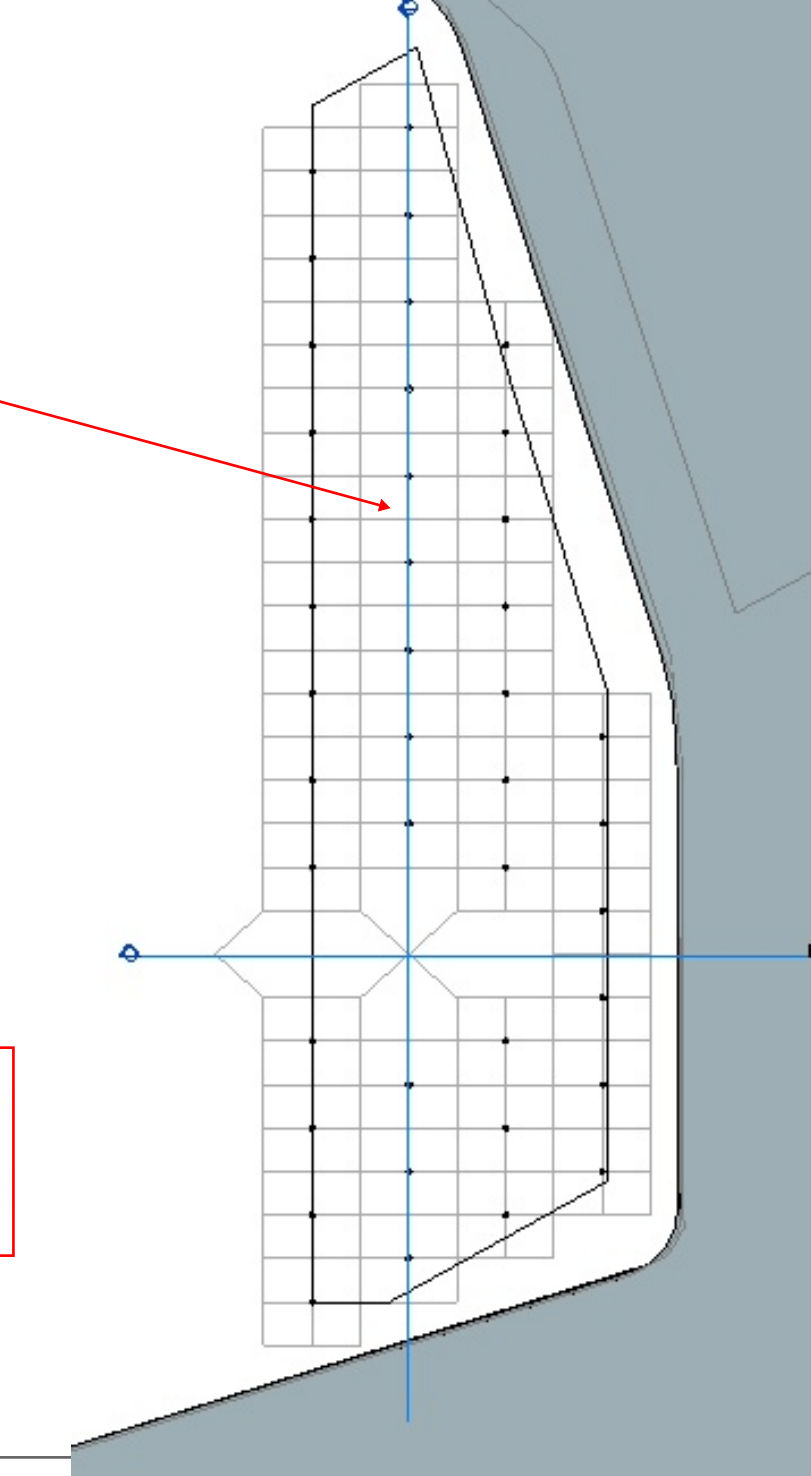

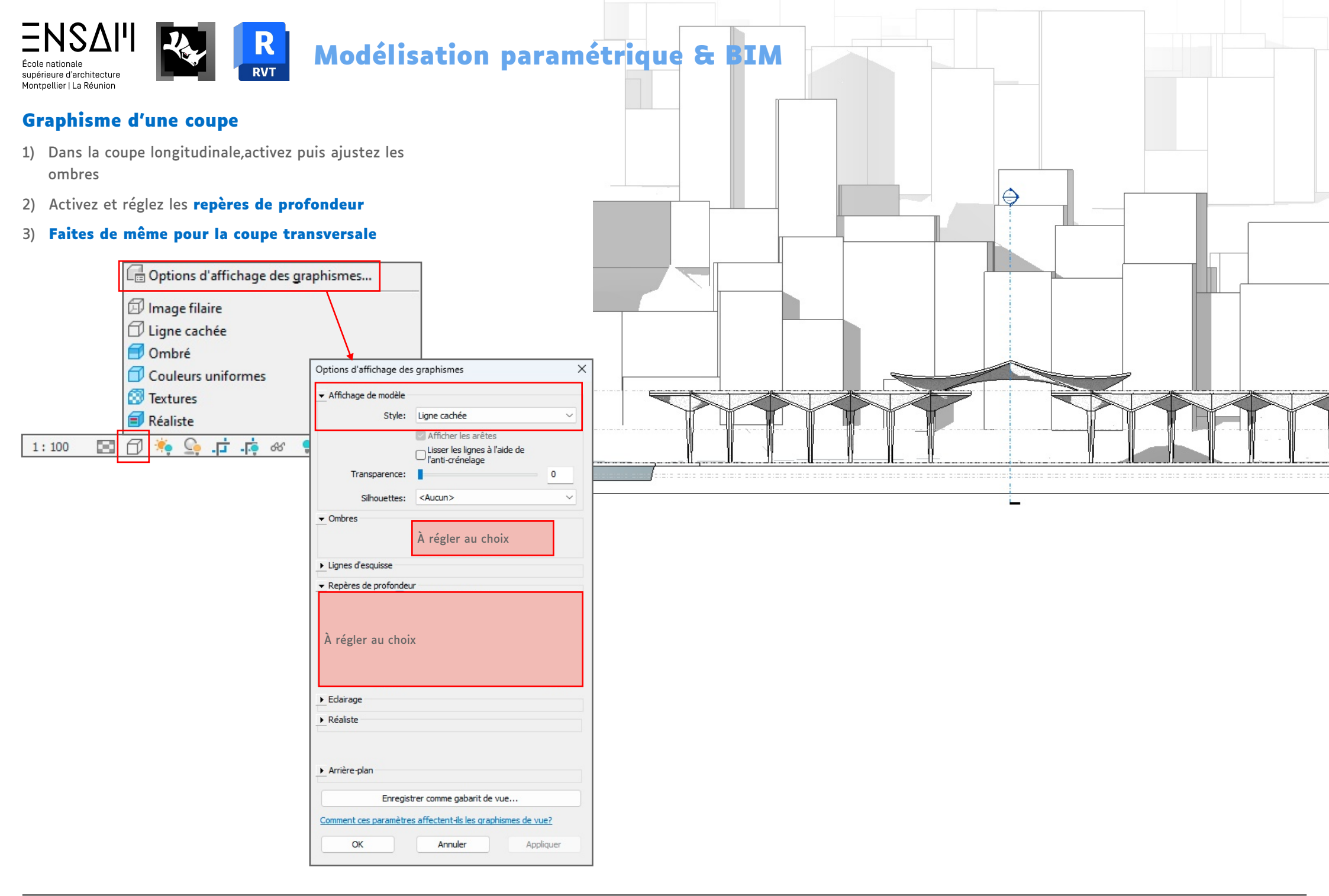

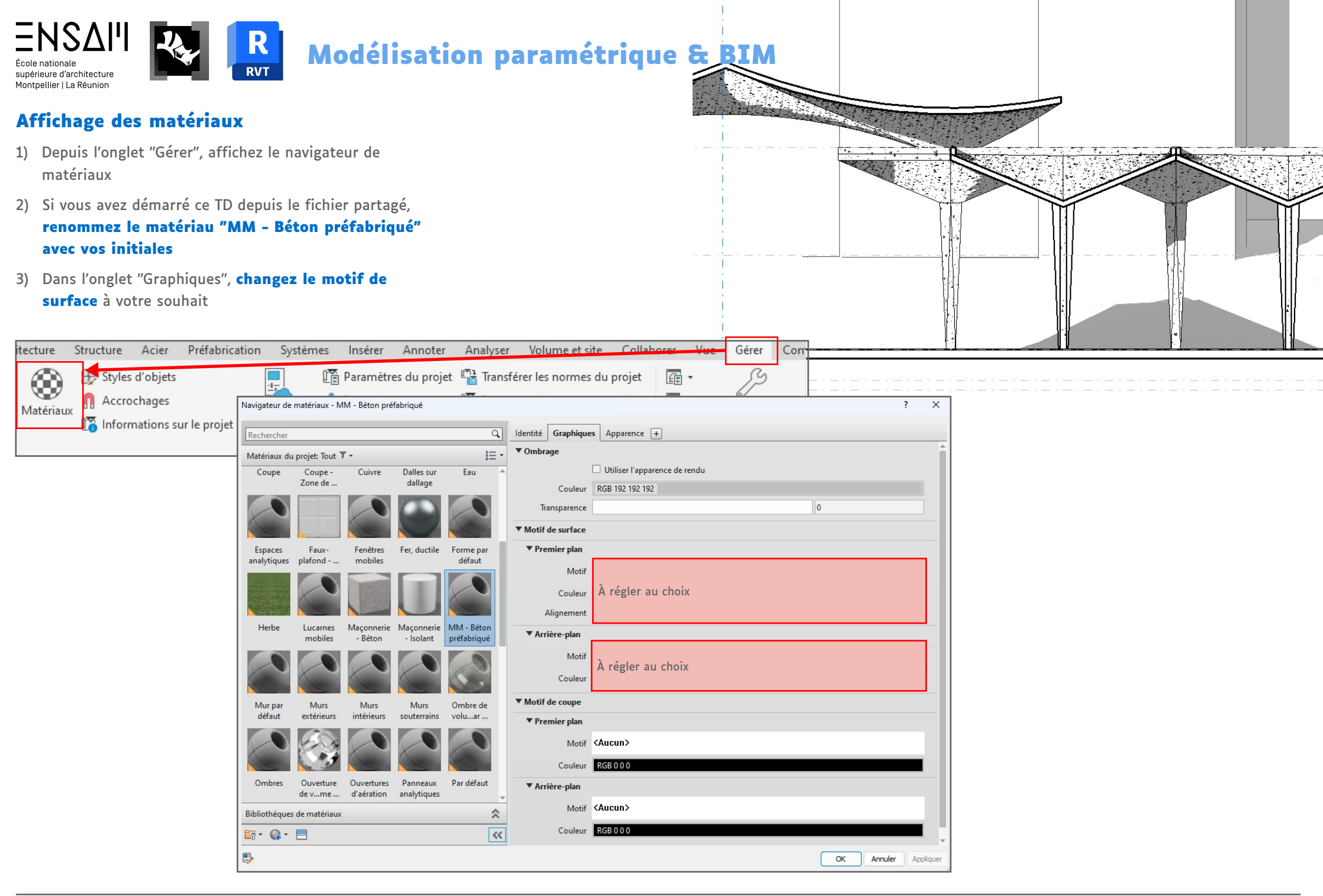

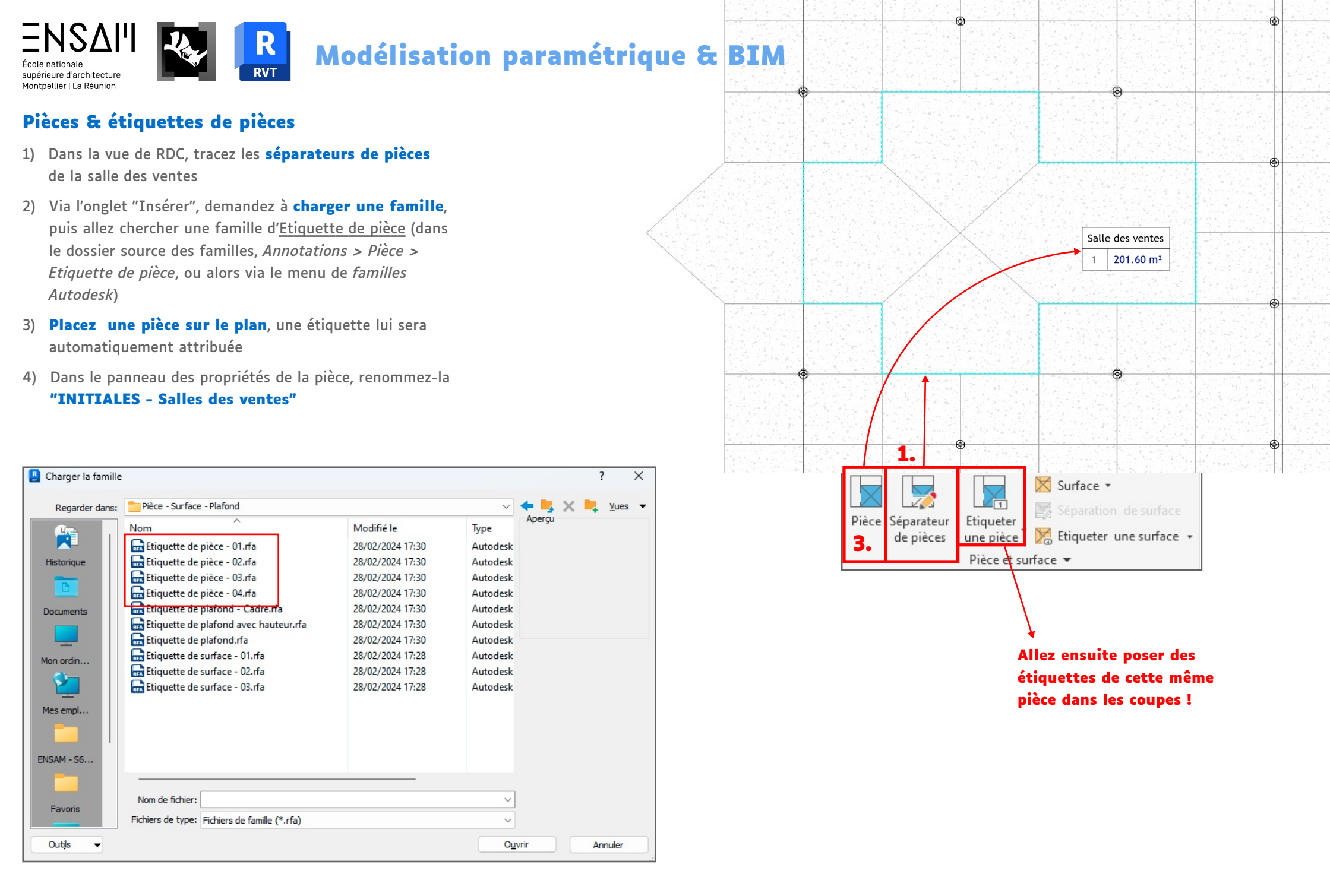

#### Mathieu Monceaux / Félix Chameroy / Béatrice Gheno

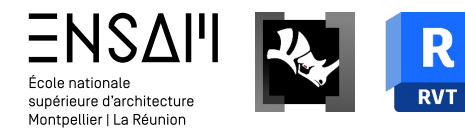

 $\rightarrow$ 

cotation

Collabore

### Cotations & types de cotations

- 1) Depuis l'onglet "Annoter", activez l'outil des cotations "Linéaire"
- 2) Demandez à modifier le type, puis **dupliquez le type** actif pour en créer un nouveau
- 3) Changez la couleur du texte, ainsi qu'éventuellement sa typographie, ou sa taille
- 4) Placez enfin des cotes sur le RDC et sur les coupes

| tecture | Structure Acier Préfabric                       | ation Systèmes I          | nsérer Anno | oter A  | nalyser    | Volume et site               | Collabo    |
|---------|-------------------------------------------------|---------------------------|-------------|---------|------------|------------------------------|------------|
| 1       | Radiale                                         | A Cote d'él               | évation     | 11 Lia  | ne de déta | il 🗠 Nuade de                | révision   |
| ~       |                                                 | rup cote d'el             | evation     | E. Ligi | ie ue ueta | ii 💬 Nuage de                | revision   |
| 7       | 🔰 🕂 🔨 Diamètr                                   | e 🕀 Cote de i             | coordonnées | 👿 Zor   | ne ₹       | 🖾 Groupe de                  | détails •  |
| Alignée | Linéaire Angulaire                              |                           |             | +-+     |            | [A] croupe a                 | - dictoria |
| -       | C Longue                                        | ur d'arc 🗹 Cote d'in      | clinaison   | Cor     | nposant    | <ul> <li>Solution</li> </ul> |            |
|         | ± _                                             | -                         |             | 10000   |            | ~                            |            |
|         | Cote                                            | •                         |             |         |            | Détail                       |            |
|         | Famille: Famille système: Style de cotation lin | éaire                     | ✓ Charg     | ger     |            |                              |            |
|         |                                                 |                           |             | 1       |            |                              |            |
|         | INITIALES - Cote                                | s lineaires - Cou         |             | uer     |            |                              |            |
|         |                                                 |                           | Renom       | mer     |            |                              |            |
|         | Paramètres de tune                              |                           |             |         |            |                              |            |
|         | Paramètre                                       | Vale                      | ur          |         |            |                              |            |
|         | Constinues                                      |                           |             |         |            |                              |            |
|         | Graphismes                                      | Cantinu                   |             | *       |            |                              |            |
|         | Type de chaine de cote                          | Continu                   |             |         |            |                              |            |
|         | Type de repere                                  | Arc                       |             |         |            |                              |            |
|         | Coche de repere                                 | Aucun(e)                  |             |         |            |                              |            |
|         | Afficher le repere lorsque le texte se deplace  | Loin de l'origine         |             |         |            |                              |            |
|         | Cocne                                           | Diagonale 2.5 mm          |             |         |            |                              |            |
|         | Epaisseur des lignes                            |                           |             |         |            |                              |            |
|         | Epaisseur de la coche                           | 3                         |             |         |            |                              |            |
|         | Extension de ligne de cote                      | 2.5000 mm                 |             |         |            |                              |            |
|         | Extension de ligne de cote inversée             | 2.5000 mm                 |             |         |            |                              |            |
|         | Contrôle de ligne d'attache                     | Fixé sur la ligne de cote |             |         |            |                              |            |
|         | Longueur de ligne d'attache                     | 5.0000 mm                 |             |         |            |                              |            |
|         | Espace entre la ligne d'attache et l'élément    | 1.5000 mm                 |             |         |            |                              |            |
|         | Extension de la ligne d'attache                 | 2.5000 mm                 |             |         |            |                              |            |
|         | Coche de ligne d'attache                        | Aucun(e)                  |             |         |            |                              |            |
|         | Symbole d'axe                                   | Aucun(e)                  |             |         |            |                              |            |
|         | Motif d'axe                                     | Plein                     |             |         |            |                              |            |
|         | Coche de la ligne d'axe                         | Par défaut                |             |         |            |                              |            |
|         | Affichage des coches intérieures                | Dynamique                 |             |         |            |                              |            |
|         | Coches intérieures                              | Diagonale                 |             |         |            |                              |            |
|         | Paramètres de cotation ordonnée                 | Modifi                    | er          |         |            |                              |            |
|         | Couleur                                         | A regler au choi:         | х           |         |            |                              |            |
|         | Distance de l'accrochage à la ligne de cote     | 0.0000 mm                 |             |         |            |                              |            |
|         | Texte                                           |                           |             | *       |            |                              |            |
|         | Facteur de largeur                              | 1.000000                  |             |         |            |                              |            |
|         | Souligné                                        |                           |             |         |            |                              |            |
|         | Italique                                        |                           |             |         |            |                              |            |
|         | Gras                                            |                           |             |         |            |                              |            |
|         | Taille du texte                                 | À régler au choi          | x           |         |            |                              |            |
|         | Décalage du texte                               | 0.2000 mm                 |             |         |            |                              |            |
|         | Convention de lecture                           | Haut, ensuite Gauche      |             |         |            |                              |            |
| _       | Police de texte                                 | À régler au choi          | x           |         |            |                              |            |
| Math    | Arrière-plan du texte                           | Opaque                    | ~           |         |            |                              |            |
|         | Afficher la hauteur de l'ouverture              |                           |             |         |            |                              |            |
|         | Supprimer les espaces                           |                           |             |         |            |                              |            |
|         | 1                                               | :0                        |             | 1.1     |            |                              |            |

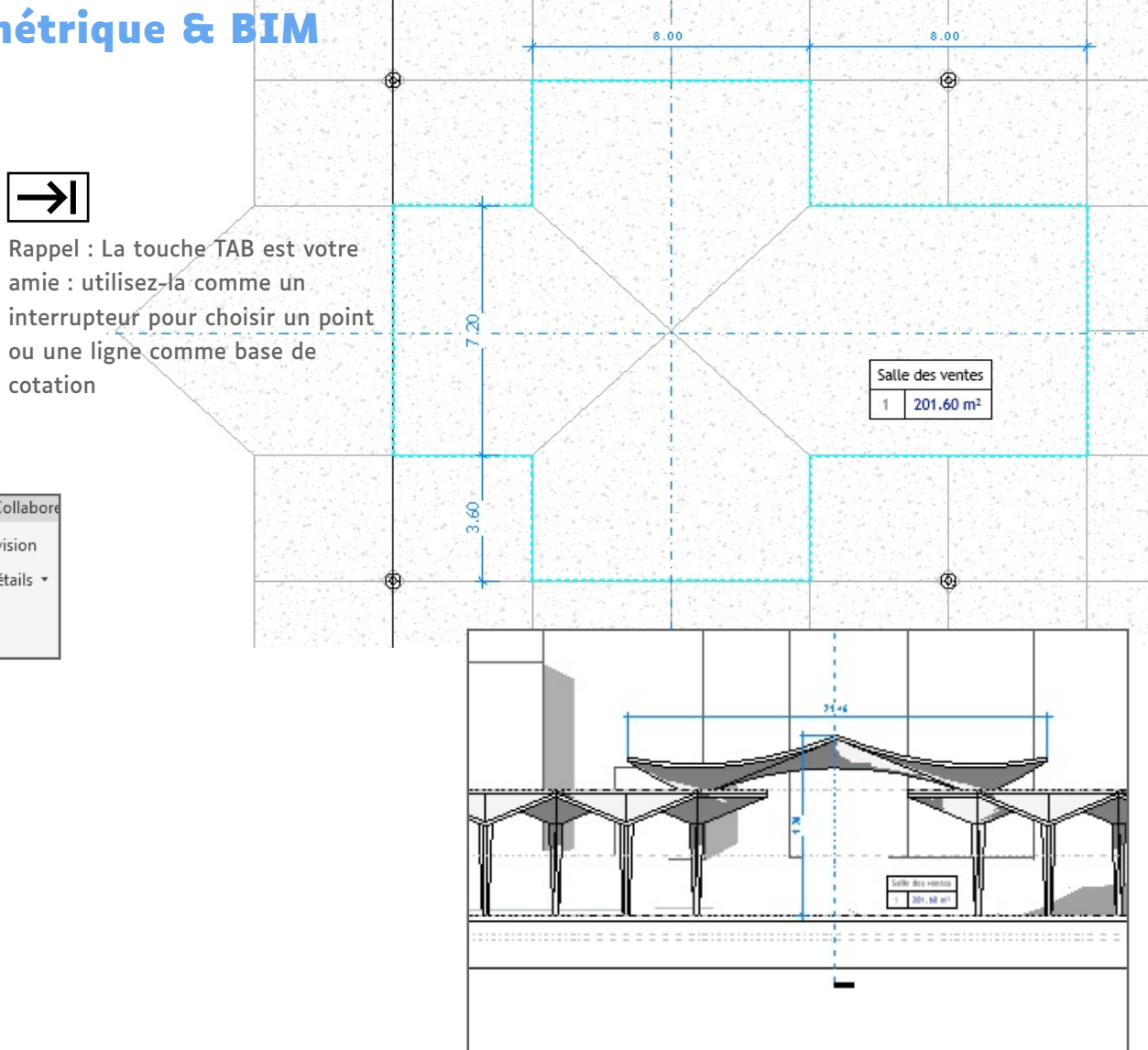

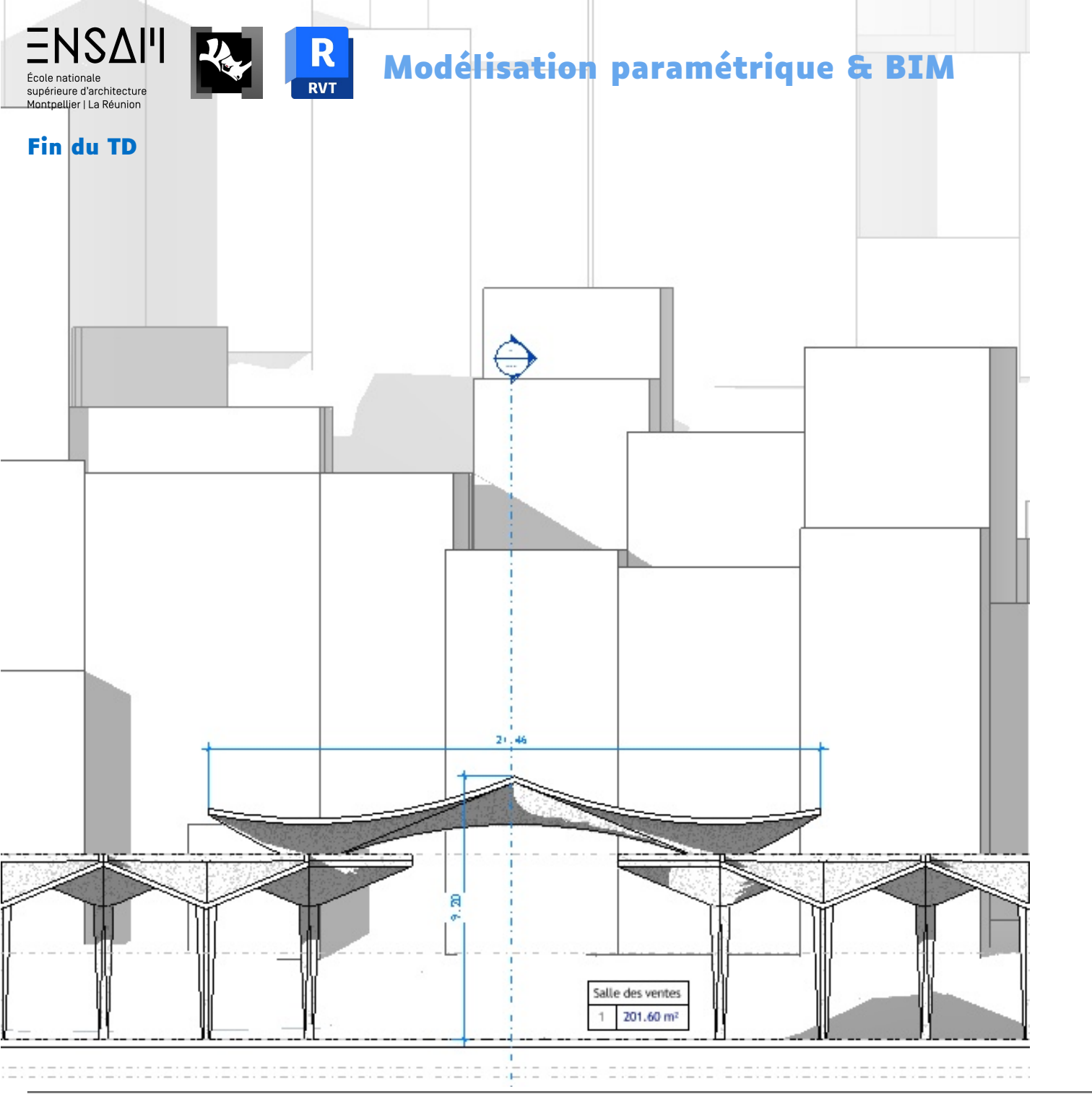

### Déposez sur Moodle vos captures d'écran COMPILÉES DANS UN PDF LÉGENDÉ

### Liste des captures :

Toit de l'auditorium

- L'algorithme complet et des zooms sur les différentes étapes
- > Les captures d'écrans demandées en cours d'exercice

### Représentation du projet

 Capture du plan du RDC, de la coupe transversale, et de la coupe longitudinale sur Revit